#### |0 1 :仮想環境ツール VirtualBox の準備|

ここでは、Oracle が提供している VirtualBox を用いて Windows7 で仮想環境を構築しま す。なお Windows10 でも同様な手順で準備できますし、MacOS の場合にはウエブ情報な どを参考にして導入してください。

この演習では、VirtualBox の仮想環境で 64bit システムが必要になります。実は多くの WindowsPC において、初期設定でこの機能を無効にしている場合があります。この確認 手順ですが、VirtualBox をダウンロードしてインストールすると確認できますが、随分と 手間がかかります。そこで「タスク マネージャー」を用いた簡易の確認手段を、Windows 10 専用として以下に示します。なお Mac は仮想化 64bit には対応しています。

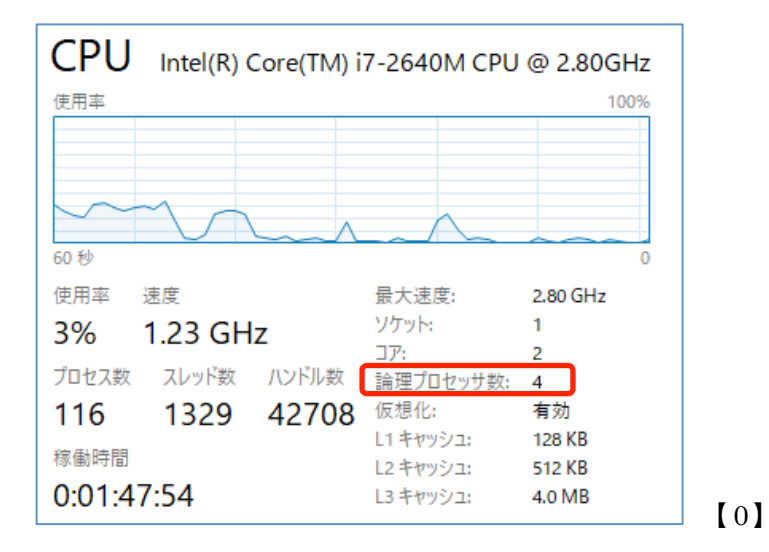

- (1) タスク・マネージャを起動する方法には、デスクトップ画面下のタスク・バーを右クリ ックして、ポップアップ・メニューから「タスク マネージャー」を選びます。
- (2) タスク・マネージャが簡易表示になっていたら、左下の「詳細」を選択して表示を切換 えます。
- (3) 上に並ぶタブ「パフォーマンス」を選択し、左欄の[CPU] 選択すると CPU の情報が 確認できます。【0】参照
- (4) 右下にある項目の「仮想化」をみて、以下の通り判断します。
   有効:既に 64bit に対応している 無効: BIOS の設定で無効にしている
   非対応:ハード的に対応不可です

以上で、仮想化が非対応の場合には PC を交換する事をお勧めし、有効の場合にはたぶん 大丈夫なので VirtualBox のインストールに進んでください。問題は「無効」の場合です が、技術的な事を言うと PC の CPU が仮想化支援命令に対応しているが、BIOS の設定で 無効になっていることで、この機能のキーワードとしては Intel-CPU なら VT-X で AMD-CPU なら AMD-V になります。これは利用する PC の CPU や OS が 64bit であって も無効になっている場合があります。 対策としては BIOS に入って CPU の設定で、キーワード「Virtualization」に関連する項 目を「Enable」に変更するのですが、BIOS の種類によって設定が異なっています。さら には PC のメーカーや機種によって、BIOS への入り方が異なっています。多くの PC では 起動時のメーカーロゴが表示されたときに、「F2」「Del」キーを押すことで BIOS 設定に なります。

□1.1 VirtualBox のダウンロード

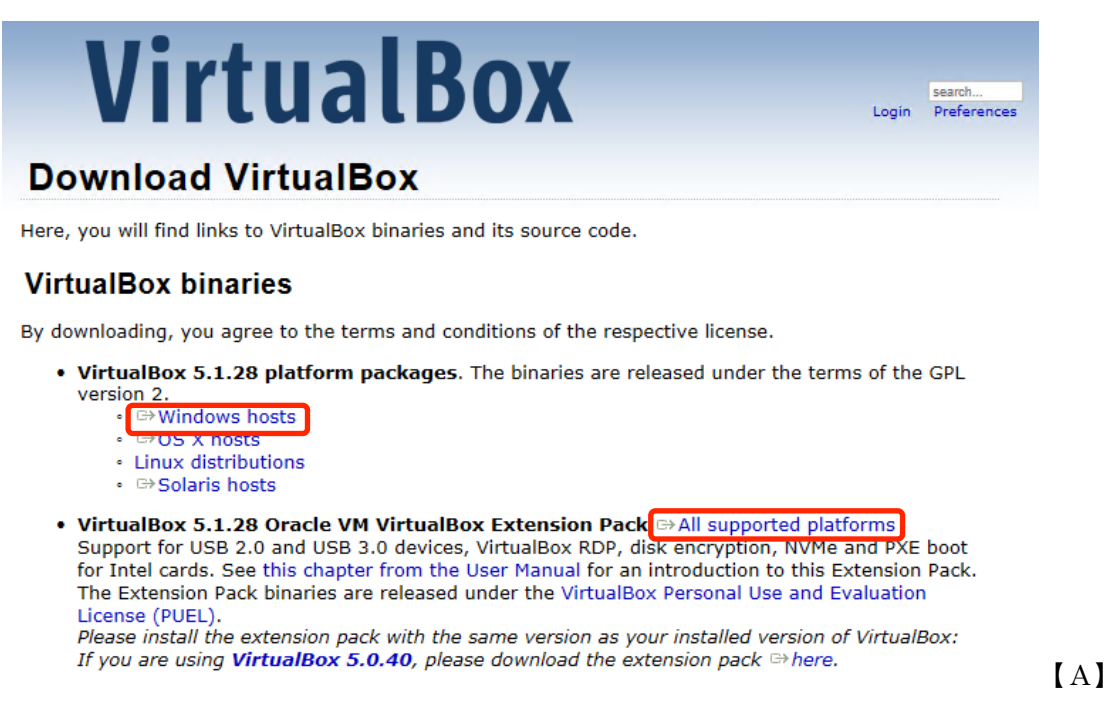

#### ダウンロードサイト⇒ https://www.virtualbox.org/wiki/Downloads

上記の【A】のサイトにアクセスして、資料作成時点(2017/09/11)の最新版として、 「VirtualBox 5.1.26 platform packages」の「Windows hosts」をクリックして、インス トーラーパッケージの「VirtualBox-5.1.26-117224-Win.exe」をダウンロードする。MacOS や Linux の場合には、対応するリンクからダウンロードして、以下の手順を参考にしてイ ンストールします。さらに VirtualBox の機能追加ファイル「VirtualBox Extension Pack」 があって、これは PC の種類には関係なく「All supported platforms」のリンクから、次 のファイルを「Oracle\_VM\_VirtualBox\_Extension\_Pack-5.1.26-117224.vbox-extpack」 ダウンロードしておきます。

#### $\Box$ 1.2 VirtualBox のインストール

まず、ユーザーのダウンロードフォルダにある上記のファイルをダブルクリックして、インストールを開始します。途中のセキュリティの警告は問題ないので「実行」で進めます。 インストーラーが起動したら、最初のパネル【B-1】は「Next>」で進め、パネル【B-2】 ではインストール先を確認して後はそのままの設定で「Next>」で進め、パネル【B-3】は 必要に応じてオプションを設定して「Next>」で進め、パネル【B-4】でネットワーク設定 の警告が出ますが問題ないので「Yes」で進め、パネル【B-5】では「Install」でインスト ールを開始します。

Windows からインストールの確認が来たら「はい」で進めて、Windows のセキュリティ の確認がツールのインストールに対して何度か(今回は4回?)来ても「インストール」 で進めます。パネル【B-6】の状態で暫く待ちます。最後にパネル【B-7】でインストール が完了し「Finish」で終了します。

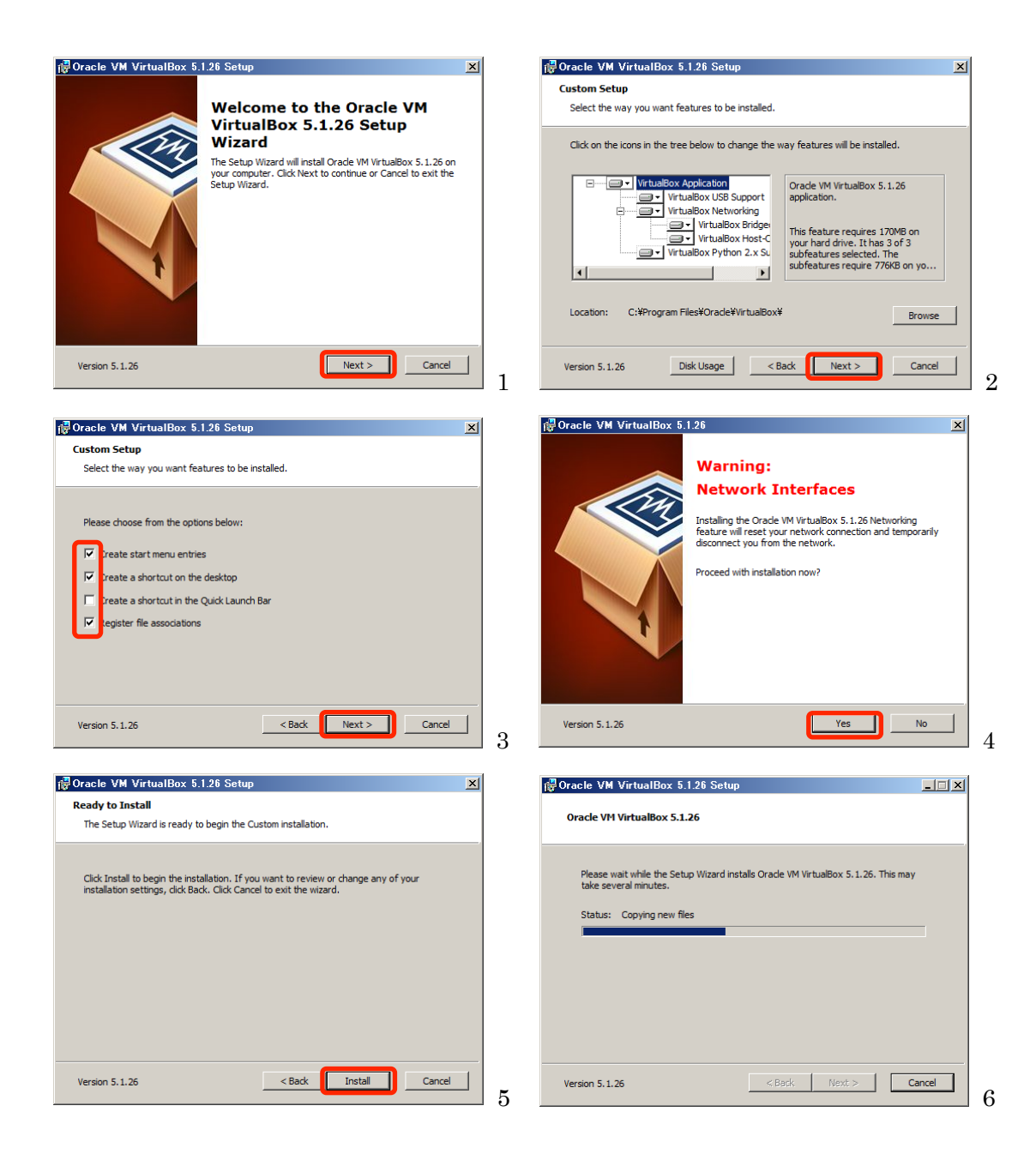

 $\mathbf{5}$ 

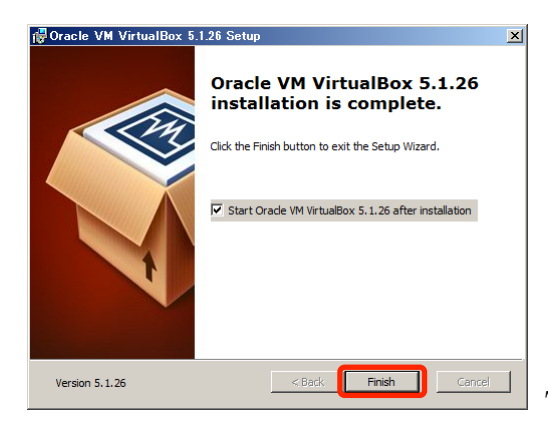

7【B】VirtualBox のインストーラー

 $\Box$  1.3 Extention Pack のインストール

続いて、「Oracle VM VirtualBox マネージャー」が起動して、質問のパネル【C-1】が「Oracle VM VirtualBox Extension Pack」のインストールについて確認されるので「ダウンロード」 で進めます。再度、URLが表示されて確認されるので「ダウンロード」で進め、拡張機 能パックを「インストール」して、注意の説明が表示されますが問題ないので「アップグ レード」で進め、ライセンスの文章を下までスクロールしたら「同意します」で進め、 Windows からの確認も「はい」で進めたら、拡張機能パッケージのインストールに成功し たと表示されるので「OK」で進めて、最後に「削除」で完了です。

なお旧バージョンがインストール済みの場合は上記の確認があることが多く、また初めて インストールする場合には確認が無い場合があります。この時は VirtualBox を起動し直 して確認してみて、ダメなら以下の手順に従って手動で行います。

まず先のダウンロードで、機能追加ファイルを入手してあるので、メニューの「ファイル」 ⇒「環境設定」⇒「機能拡張」を選択して、右上の「新しいパッケージの追加」ボタンを 押して、手順に従ってインストールします。

右上×ボタンで終了しておきます。デスクトップの「Oracle VM VirtualBox」アイコン【C-2】 かメニューからウインドウ【D】のように起動できることを確認しておきます。

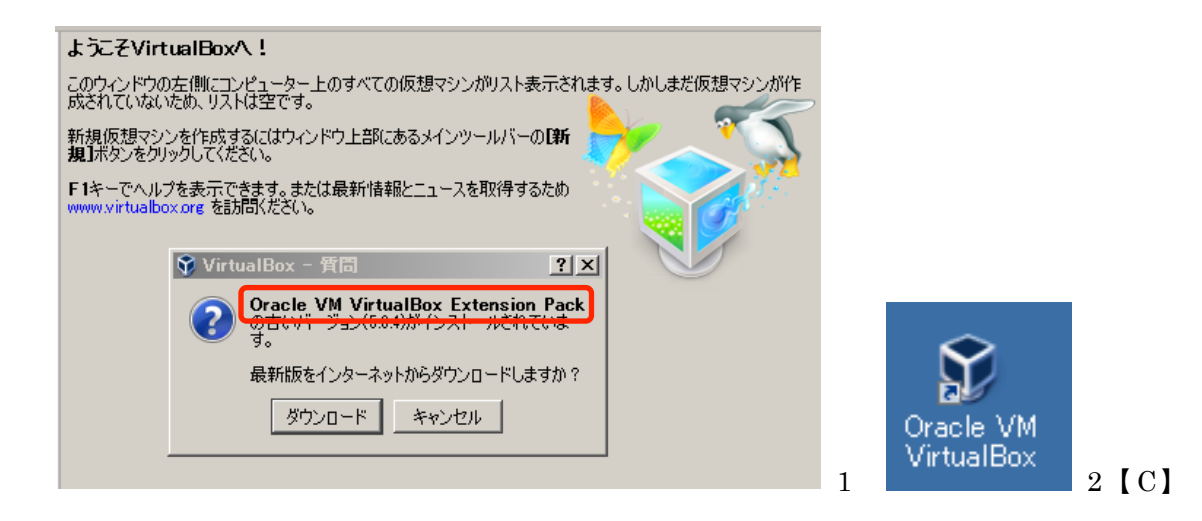

| 💱 Oracle VM VirtualBox マネー | ÿv□×                                                                                                    |            |
|----------------------------|----------------------------------------------------------------------------------------------------|------------|
| ファイル(F) 仮想マシン(M) ヘルプ(      | )                                                                                                    |            |
|                            | <ul> <li>         ・ジェンジョット(S)         ・・・・・・・・・・・・・・・・・・・・・・・・・・・・・</li></ul>                                                                                                    |            |
|                            | ようこそVirtualBoxへ!<br>このウィンドウの左側にコンピューター上のすべての仮想マシンがリスト表示されます。<br>しかしまだ仮想マシンが作成されていないため、リストは空です。<br>新規仮想マシンを作成するにはウィンドウ上部に<br>あるメインツールパーの <b>[新規]</b> ポタンをクリックしてく<br>ださい。<br>F1キーでヘルプを表示できます。または最新情報<br>ビニュースを取得するため www.virtualbox.org を<br>訪問ください。 |            |
| <b>•</b>                   |                                                                                                    | <b>[</b> D |

#### □1.4 VirtualBox の動作確認

実はノートパソコンの設定によっては、仮想環境において 64bit システムが動作しない設 定にしてあることがあります。しかし、解析環境を構築する DEXCS2015-Particle は 64bit システム専用なので、パソコンの状態を確認します。

上記のウインドウ【D】の右上の「新規」ボタンを押して、「名前とオペレーティングシス テム」のパネル【E】を開いて、タイプを「Linux」に変更したとき、バージョンに「Ubuntu (64-bit)」などの 64bit が表示されていない場合には、残念ですが利用できません。

| 輦 仮想マシンの作成                                              | <u>? ×</u>                                    |
|---------------------------------------------------------|-----------------------------------------------|
| 名前とオペレーティングシステム                                         | à                                             |
| 新しい仮想マシンの記述名を指定し、インス<br>ブを選択してください。入力した名前はVirtua<br>ます。 | トールするオペレーティングシステムのタイ<br>alBoxでこのマシンを特定するのに使われ |
| 名前(N):                                                  |                                               |
| タイプ(T): Linux                                           | I 🔧                                           |
| バージョン(V): Ubuntu (64-bit)                               |                                               |
|                                                         |                                               |
|                                                         |                                               |
|                                                         |                                               |
| エキスパートモード(E) < 戻る                                       | (B) 次へ(N)> キャンセル                              |
|                                                         |                                               |

この場合には、パソコンの BIOS 設定(ハードウエアの高度な設定)を、Windows からで はなく、パソコン起動に「DEL」キーなどを押して、特別な設定画面に表示させてから、 メニューから設定を変更することになります。

これはパソコンの種類によって、全く異なる手順となるため、ここで紹介することが難し いです。また設定変更を失敗すると正常にパソコンが起動できなくなることもあります。 よって詳しい方の助言を受けるか、ウエブで適切な情報が無い場合には、初心者の方には 難しい手順です。この場合には他のパソコンを利用することをお薦めします。

### 02:解析環境 DEXCS-Particlの構築

粒子モデル破壊解析ソルバーPeridigm を組み込んだ DEXCS2015-Particle を用いて、解 析演習を行います。他の計算機環境で、ソースからの構築やバイナリの動作も可能ですが、 ここでは簡単な作業を進めるためにこの方法を用います。

 $\Box$  2.1 DEXCS2015-Particle  $\mathcal{O}$   $\neq \mathcal{O}$   $\mathcal{V}$   $\square$  -  $\models$ 

まず以下のサイトにアクセスし、説明を確認した後で、最後の部分にある認証情報を用い て、ダウンロードページに進みます。

ダウンロードサイト⇒ http://dexcs.gifu-nct.ac.jp/download/

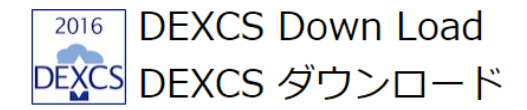

(先に進んで)

🔪 <u>DEXCS2015-Particle-64(64bit) DVD起動用ISOイメージ</u>

ファイル

DEXCS2015-Particle : LAMMPS+Peridigm+RRAXSTのDVD起動用ISOイメージファ イルです。約3010MBあります。

( A )

□2.2 仮想環境 DEXCS-Particle の設定

ダウンロードフォルダを見て、「DEXCS2015-Particle-64.iso」の ISO ファイルがあること を確認しておきます。先に示した VirtualBox のアイコンをダブルクリックして起動しま す。ウインドウ【B】の左上の水色「新規」ボタンから仮想マシン(仮想環境)を構築し ます。

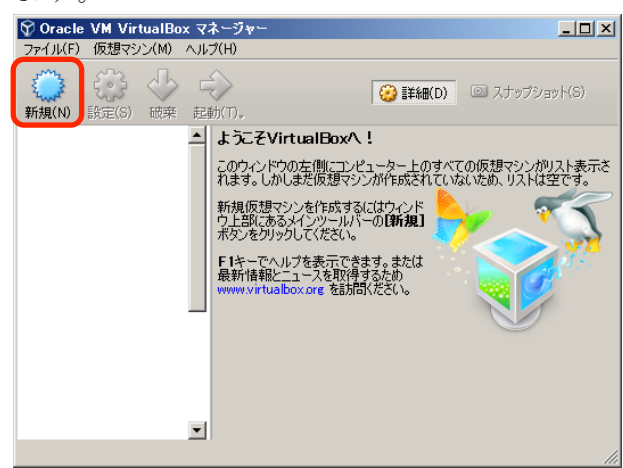

【B】VirtualBox マネージャー

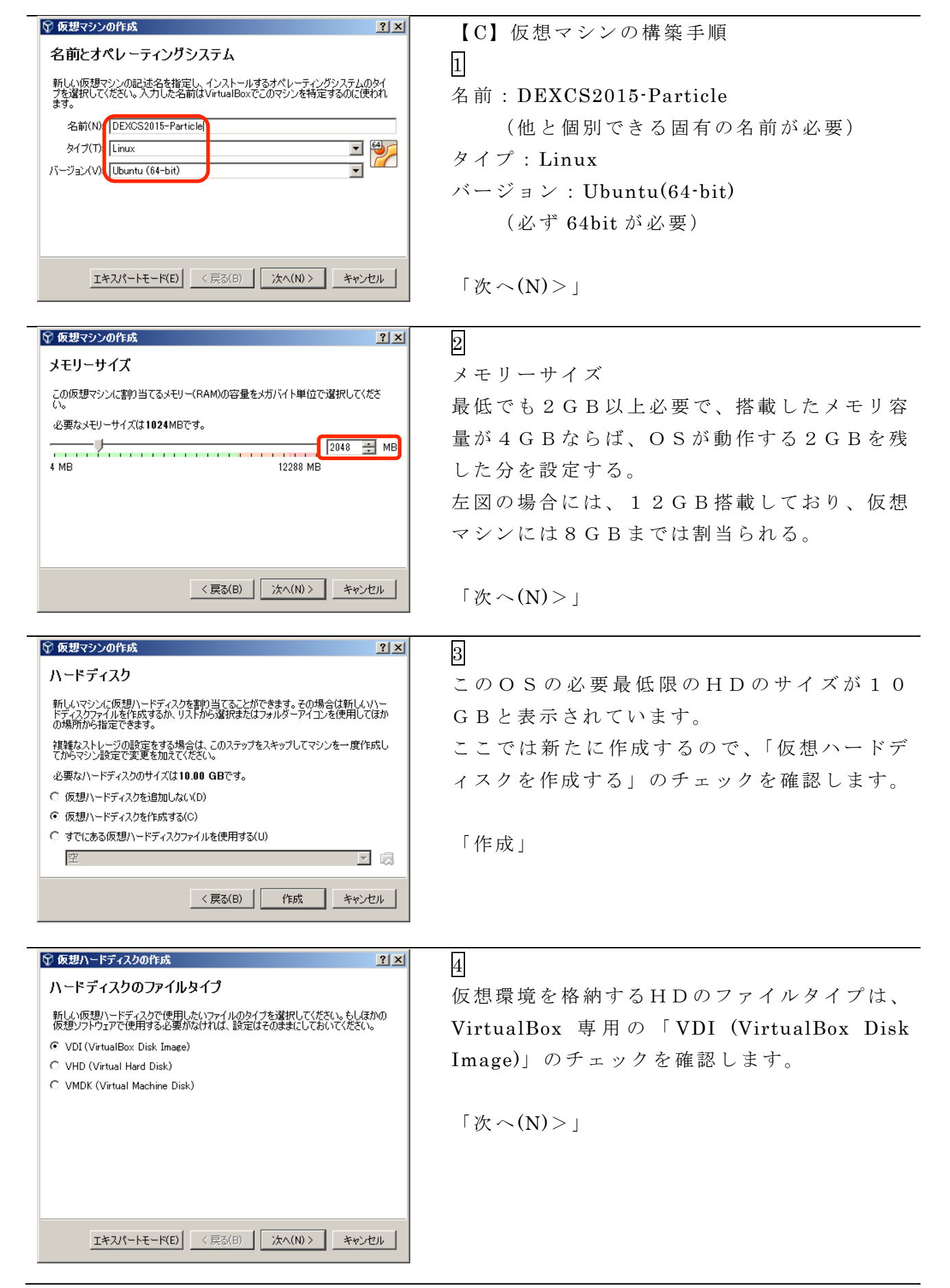

| <ul> <li>⑦ 仮想ハードディスクの作成</li> <li>? ×</li> </ul>                                                                                                    | 5                                                                                                    |
|----------------------------------------------------------------------------------------------------|----------------------------------------------------------------------------------------------------|
| <ul> <li>物理ハードディスクにあるストレージ</li> <li>新しい原想ハードディスクライルは使用したぶんだけ大きくなるか(可変サイズ)、または最大サイズで作成するか(固定サイズ)を選択してください。</li> <li>可変サイズのハードディスクファイルは使用した分だけ(固定サイズを上限として)物理ハードディスクの領域を消費しますが、スペースを開放しても自動的に縮小はしません。</li> <li>固定サイズのハードディスクファイルはシステムによっては作成に時間がかかるかもしれませんが、使用すると高速です</li> <li>可変サイズ(D)</li> <li>C 固定サイズ(F)</li> </ul>                                                                                                    | 仮想環境のHDは、最初から固定サイズを確保<br>して高速に利用する方法もありますが、ここで<br>は利用する分だけ随時確保する「可変サイズ」<br>のチェックを確認します。<br>(通常はこの設定で良いと思います)                                                                                  |
| < 戻る(B) 「次へ(N) > キャンセル                                                                                                    | 「次へ(N)>」                                                                                                    |
|                                                                                                    |                                                                                                    |
|                                                                                                    |                                                                                                    |
| <ul> <li>              ◆ 仮想ハードディスクの作成          </li> <li>             アアイルの場所とサイズ         </li> <li>             新しい仮想ハードディスクファイルの名前を下のボックスに入力するか、フォルダーアイコ<br/>ンをグリックにつアイルを作成する別のフォルダーを選択してください。         </li> <li>             DEXCS2015-Particle             </li> <li>             仮想ハードディスクのサイズをメガバイト単位で指定してください。             </li> <li>             の力ハードディスクのサイズをメガバイト単位で指定してください。             </li> <li>             かのの GB         </li> </ul> <li>             4.00 MB         </li> <li>             2.00 TB         </li> | <ul> <li>仮想HDの名前は仮想マシンと同じとして「DEXCS2015-Particle」にします。<br/>サイズは解析データを保存することを考えて、<br/>最低でも30GB以上にします。</li> <li>通常はCドライブの利用者のディスクに作り<br/>ますが、他の場所に保存する場合には、フォル<br/>ダのアイコンから保存先を指定します。</li> </ul> |

これで仮想環境「DEXCS2015-Particle」の基本設定が完了します。続いて粒子モデル破 壊解析では並列処理が可能ですが、仮想環境でもCPUの複数コアを利用できるように設 定します。

ウインドウ【D】のように左欄の「DEXCS2015-Particle」が青く選択されている状態で、 上の黄色の「設定」ボタンから設定パネルを開きます。

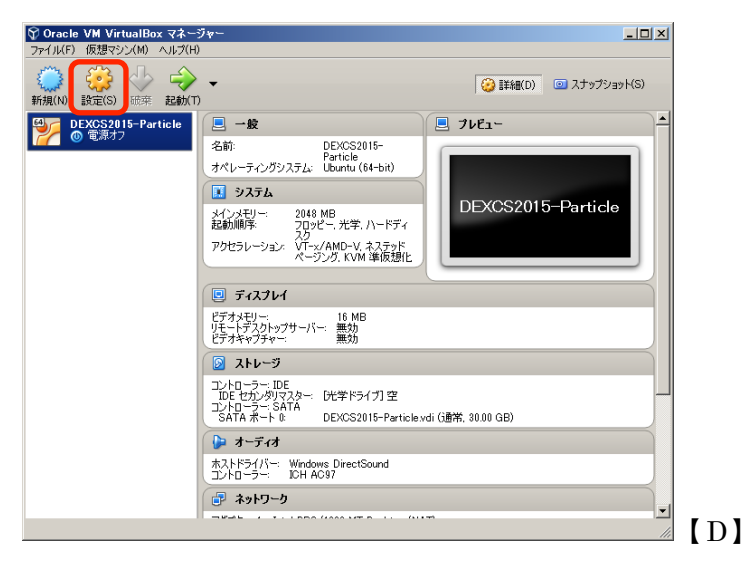

パネル【E】のように、左側の項目で「システム」を選択し、パネルの「プロセッサー」 タブを選択したら、割当可能な最大のプロセッサ数を設定して、「OK」で完了します。

| 🔅 DEXCS2015-Particle - 🔡 |                                  | <u>?×</u> |
|--------------------------|----------------------------------|-----------|
|                          | ›አテム                             |           |
| 🔝 ୬ステム                   | マザーボード(M) プロセッサー(P) アクセラレーション(L) |           |
| 🧾 รังววับง               | プロセッサー数(P):                      | 8 CPI     |
| ストレージ     ストレージ          | 使用率制限(E):                        | 100% 🕀    |
| խ オーディオ                  | 1%<br>拡張機能: 「 PAE/NXを有効化(E)      | 100%      |
| ■ ネットワーク                 |                                  |           |
| 🏈 シリアルポート                |                                  |           |
| 🌽 USB                    |                                  |           |
| 二 共有フォルダー                |                                  |           |
| □ ユーザーインターフェース           |                                  |           |
|                          |                                  |           |
|                          | ОК                               | Cancel    |

#### □2.3 仮想環境 DEXCS-Particle の起動

ウインドウ【D】のように左欄の「DEXCS2015-Particle」が青く選択されている状態で、 緑色の「起動」ボタンから「起動ハードディスクを選択」が開きます。ここでパネル【F】 で、フォルダアイコンから、ダウンロードフォルダにある「DEXCS2015-Particle-64.iso」 を選択します。ここで「起動」を押して、暫く待ちます。

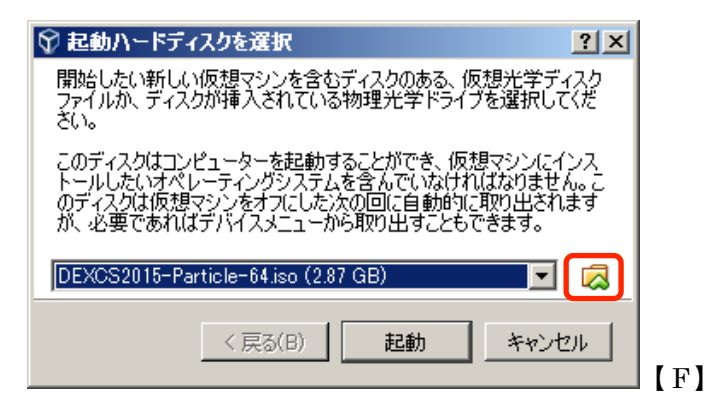

途中で画面がグレーになり、メニューが表示されますが、選択して進めても良いですし、 そのままでも起動します。続いて黒い画面で「Ubuntu 14.04」と表示されてから、暫く待 ちます。

ウインドウ【G】が表示されます。 ※注意して頂きたいです※ これは仮想環境が構築さ れたのではなく、単に指定した ISO ファイルから起動しているだけです。この状態でも操 作や解析ができるので勘違いせずに、必ず続く【H】手順で仮想環境を確実に構築してく ださい。

仮想環境の構築では、デスクトップの左上にある「Custom14.04のインストール」アイコンをダブルクリックして開始します。正しく起動できない場合には、アイコンを右クリックしてメニューから「開く」を押します。起動に時間がかかるので少し待ちます。

| ジDEXCS2015-Particle [実行中] - Oracle VM VirtualBox<br>ファイル 仮想マシン 表示 入力 デバイス ヘルプ |
|-------------------------------------------------------------------------------|
|                                                                               |
| Custom 14.04 のオン<br>ストール                                                      |
|                                                                               |
|                                                                               |
|                                                                               |
|                                                                               |
|                                                                               |
|                                                                               |

| ⊗ ● インストール                                                                                                    | 【H】仮想環境 HD への導入                                                                    |
|----------------------------------------------------------------------------------------------------|------------------------------------------------------------------------------------|
| ようこそ                                                                                                    | 1                                                                                  |
| Таgalog<br>Tiếng Việt<br>Từ kçe<br>中文(繁體)<br>中文(聞体)<br>日本語<br>ЕМлуика́<br>Беларуская<br>Български<br>Қазақ<br>Македонски<br>Биский | 「ようこそ」<br>Welcom で英語表示なので、左のメニュー<br>をスクロールして「日本語を」選択して、<br>「ようこそ」の表示にします。<br>「続ける」 |
|                                                                                                    |                                                                                    |

#### 🔊 🖨 インストール

Custom のインストール準備

正常にインストールするためコンピューターを確認してください:

- 🚽 最低 19.7 GB のディスクの空き容量があること
- 🚽 インターネットに接続されていること

○ インストール中にアップデートをダウンロードする

Customは FlashやMP3、その他のメディアの再生、グラフィックスやwi-fiハードウェアを います。このソフトウェアにはプロプライエタリな部分もあります。このソフトウェアはソフト ます。

サードパーティーのソフトウェアをインストールする Fluendo MP3 ブラグインには、Fraunhofer IIS and Technicolor SAからライセンスされたMPEG Layer-

## 2

「Custom のインストール準備」 条件を確認します。ディスク容量は30G B用意しています。インターネット接続は 必須ではありません。以下の2つのチェッ クは入れません。

「続ける」

3

# インストールの種類

8 🔵 インストール

コンピューターにインストールされたOSは見つかりませんでした。どのようにしますか?

ディスクを削除してCustomをインストール
 警告: これにより、すべてのOS上にあるプログラム、ドキュメント、写真、音楽、その他のファイルはすべて

 Encrypt the new Custom installation for security セキュリティキーは次のステップで選択します。

Use LVM with the new Custom installation
 これにより論理ボリュームマネージャーを設定します。LVMはスナップショットの取得やパーティションサイ

○ それ以外 Custom 向けに、自分でパーティションの作成やサイズ変更を行ったり、複数のパーティションを選択する 「インストールの種類」 ディスクを削除して Custom をインストー ルにチェックが入っています。これは仮想 環境に割り当てたディスクに対する操作で あって、WindowsのHDではありません。

「インストール」

ディスクの変更の確認には「続ける」です。

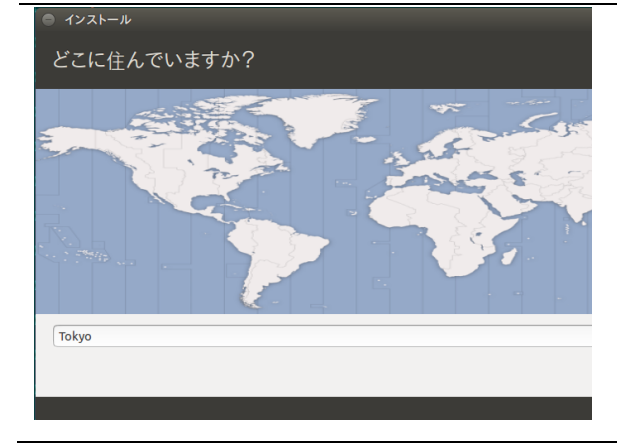

4

「どこに住んでいますか?」 Tokyo が表示されているのを確認します。

「続ける」

| <ul> <li>● 122トール</li> <li>キーボードレイアウト</li> <li>キーボードレイアウトの選択:</li> <li>至現(パーナ)</li> <li>日類</li> <li>1</li> <li>2 つの欄で日本語が選択されているのを</li> </ul> |    |
|----------------------------------------------------------------------------------------------------|----|
| キーボードレイアウト     「キーボードレイアウト」       キーボードレイアウトの選択:     2つの欄で日本語が選択されているのを                                                                       |    |
| <sup>+−ボ−ドレイアウトの選択:</sup><br><sup>素頂 (ガ−ナ)</sup> 2つの欄で日本語が選択されているのを                                                                           |    |
|                                                                                                    | 確  |
| 英語(ナイジェリア)<br>本語(ナイジェリア)<br>本語(Fargult)<br>日本語-日本語(Dvorak)<br>日本語-日本語(Dvorak)<br>日本語-日本語(Dvorak)                                              |    |
|                                                                                                    |    |
| 中国語<br>朝鮮語、韓国語<br>日本語 - 日本語 (かな)                                                                                                    |    |
| □本語 (PC-98xx シリーズ)<br>□本語 (PC-98xx シリーズ)                                                                                                    |    |
| キーボード入力をここで試してください<br><b>キーボードレイアウトを</b> 検出                                                                                                   |    |
|                                                                                                    |    |
|                                                                                                    |    |
|                                                                                                    |    |
| あなたの情報を入力してくたさい 6                                                                                                    |    |
| a backo & finite dexcs staff の してください」                                                                                                    |    |
| コンピューターの名前: dexcs2015 <b>↓</b> あなたの名前:英数字で任意です                                                                                                |    |
| ユーザー名の入力: dexcs √                                                                                                    |    |
| パスワードの入力: ●●●●●                                                                                                    |    |
| パスワードの確認:●●●●●●               (記号も使わない方が良いです)                                                                                                 |    |
| ○自動的にログインする パスワード・英数字で適切に決めます                                                                                                    |    |
| □ホームフォルダを暗号化する 谷の設定けそのますにします                                                                                                    |    |
| していたいにしょう。 ここはならべまにしょう。                                                                                                    |    |
|                                                                                                    |    |
| 忘れない様にしてくたさい。                                                                                                    |    |
|                                                                                                    |    |
| 「続ける」                                                                                                    |    |
| Ubuntu 14.04へようこそ 7                                                                                                    |    |
| pはて新機能が満期されているUbunbuの号紙 「Ubuntu 14.04 へようこそ」                                                                                                  |    |
| パージョンでは、ChateのLic簡単にコン<br>ビューターが使用できます。今から紹介するのは ウインドウの表示が変わりながら、イン                                                                           | /ス |
| 気の利いた新機能のほんの一部です                                                                                                    |    |
|                                                                                                    |    |
| ▶ クリーニング中です                                                                                                    |    |
|                                                                                                    |    |
| <ul> <li>インストールが完了しました</li> </ul>                                                                                                    |    |
| i インストールが完了しました。このまま Custom の試用を続けることもできますが、コン<br>ビューターを再起動するまでは、なにか変更を行ったり文書を保存してもデータは残り                                                     |    |
| ません。 ここで「今すぐ再起動する」で進めます                                                                                                    | o  |
|                                                                                                    |    |

これで ISO から一時的に起動していた状態から、仮想環境「DEXCS2015-Particle」の構築を進めました。画面が黒くなって「press ENTER」と表示されて止まるので、仮想環境のウインドウをクリックして、その中で「Enter」を押して進めます。

#### |0 3 : 解析環境 DEXCS-Particl の準備|

以上で、基本的な DEXCS-Particle の仮想環境としての導入ができました。ここでは便利 に使うための追加設定と確認などを行います。直接に PC を利用するのとは違って、追加 設定をしないと不便ですので、以下も必ず行なってください。

□ 3.1 DEXCS-Particle の追加設定など

これで仮想環境「DEXCS2015-Particle」が、一応は構築できたことになります。ウイン ドウ【A-1】のようにログインが表示されるので、先に設定したユーザーのパスワードで ログインして、仮想環境のデスクトップがウインドウ【A-2】として表示されます。

仮想環境の構築が完了した場合には、作業途中のデスクトップのように「Custom14.04の インストール」のアイコンは表示されないので確認してください。

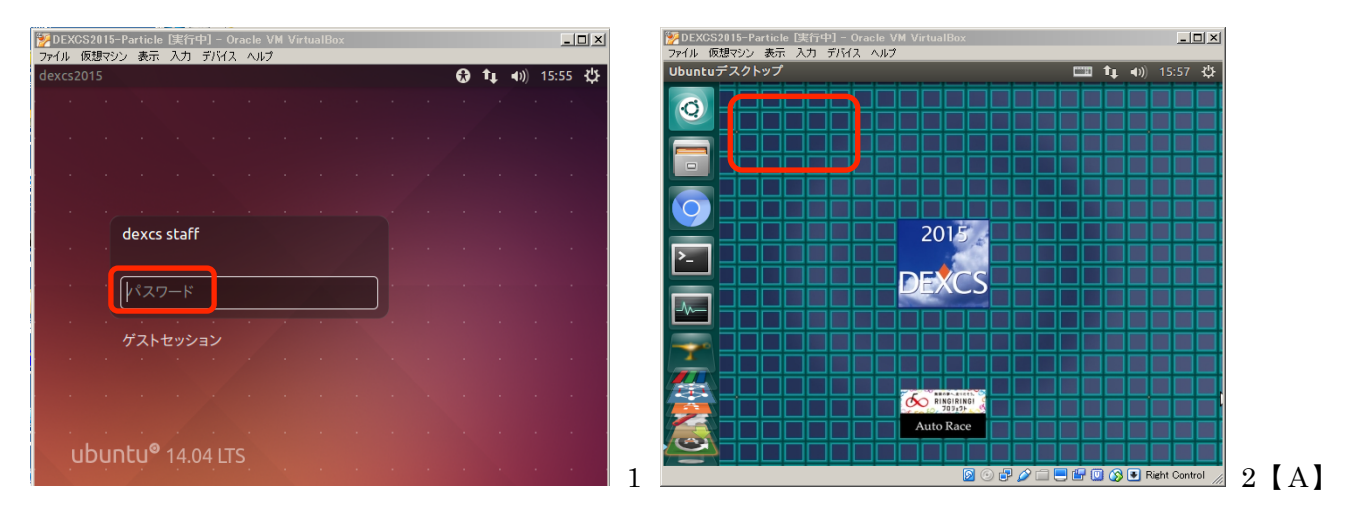

この状態では、ウインドウの大きさを変更しても、仮想環境のデスクトップの大きさが変 化しません。そこで、仮想マシンの Ubuntu ウインドウのメニューよりウインドウ【B】 のように、「デバイス」⇒「Guest Additions CD イメージの挿入…」を選択すると、 「VOBXADDITIONS…実行しますか?」と確認されますが、「実行する」で進めます。 なおこの手順は、本来は「ソフトウエアの更新」で Ubuntu をアップデートしてから行い ます。ただし更新しない方針で説明を進めます。

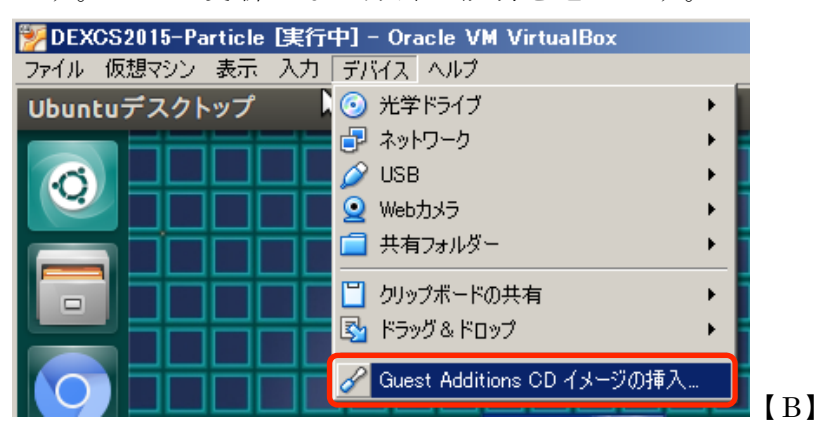

次に「管理者として実行するためには認証が必要です」と聞かれるので、ログインしたパ スワードを入力します。黒い端末が表示されて、インストールが進みます。「Press Return to close this window …」と表示されたら完了ですので、Return(Enter)を押して進めます。 仮想マシンのデスクトップの右上にある歯車のアイコンを押して、メニューから「再起動 …」を選択し、「再起動」ボタンを押して進めます。

再びウインドウ【A-1】が表示されるので、ログインします。この状態では、ウインドウ の大きさを変更すると、仮想環境のデスクトップも対応して変化します。 デスクトップの左端に縦に並んでいるのが「ランチャー」で、この中で「端末」選択して、 プロンプトに対して、粒子モデル破壊解析ソルバーの「Peridigm」と入力すると、ウイン ドウ【C】のように、「version 1.4.1」が表示されます。

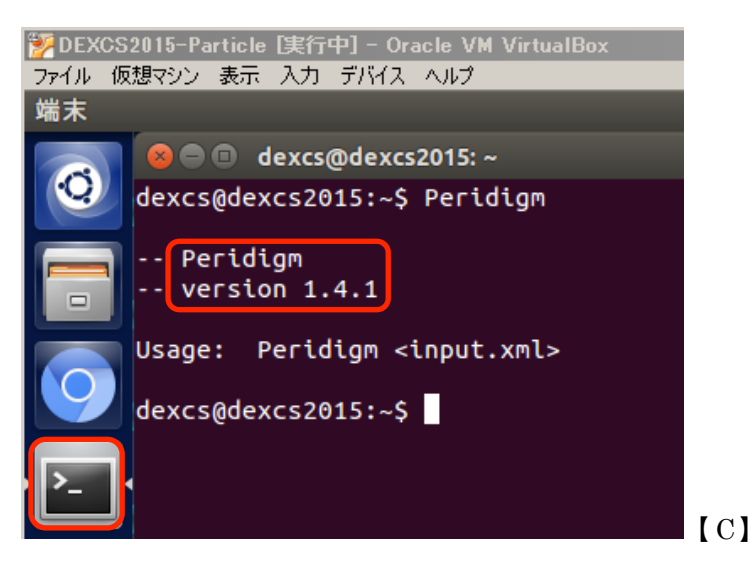

この仮想環境「DEXCS2015-Particle」の設定を変更するには、ランチャーの「システム 設定」から、パネル【D】を表示させて、ここから色々な設定変更が可能です。 例えば、「時刻と日付」より設定して右上のデジタル時計の秒を表示すると、システムが異 常停止していないか確認できます。また「外観」より、ランチャーアイコンを小さくした

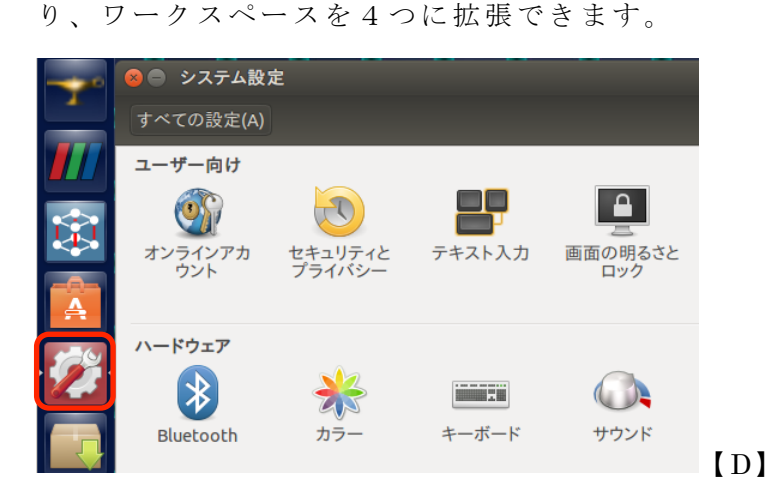

□ 3.2 DEXCS-Particle の共有フォルダの設定

これからの作業で、仮想環境とファイルの交換が必要になった時に、USBメモリ経由や ドラッグ&ドロップなど色々な方法がありますが、最も確実な方法は共有フォルダを作る ことです。そこで設定方法を以下に説明します。

まず Windows 上で、「ローカルディスク(C:)」⇒「ユーザー」⇒「(Windows でのユーザ ー名」⇒「VirtualBox VMs」のフォルダを開いて、ここに共有フォルダ「share」を作り ます。この中に「Test」フォルダを作っておきます。

次に、仮想環境のメニューから「仮想マシン」⇒「設定」で設定パネルを開いて、左の項 目の「共有フォルダー」を選択したら、右端上の「新規共有フォルダーの追加ボタン」を 押して、先に作った共有フォルダ「share」を選択して、「自動マウント」と「永続化する」 のチェックを入れて、パネル【E】のようにして「OK」で進めて、設定パネルも「OK」 で閉じます。ここで、仮想環境を右上の歯車ボタンから、再起動します。

| 🤨 DEX      | (CS2015-Particle - ऄ | 定。<br>····································                                                                                                    | <u>?</u> X |
|------------|----------------------|----------------------------------------------------------------------------------------------------|------------|
|            | 一般                   | 共有フォルダー                                                                                                    |            |
| <b>F</b>   | システム                 | フォルダーリスト(F)                                                                                                    |            |
|            | ディスプレイ               | 名前         パス         自動マウント         アクセス権            + 共有フォルダニ         -         -         -         -         -         -         -         -         -         -         -         -         -         -         -         -         -         -         -         -         -         -         -         -         -         -         -         -         -         -         -         -         -         -         -         -         -         -         -         -         -         -         -         -         -         -         -         -         -         -         -         -         -         -         -         -         -         -         -         -         -         -         -         -         -         -         -         -         -         -         -         -         -         -         -         -         -         -         -         -         -         -         -         -         -         -         -         -         -         -         -         -         -         -         -         -         -         - |            |
| $\bigcirc$ | ストレージ                |                                                                                                    |            |
|            | オーディオ                |                                                                                                    |            |
| ₽          | ネットワーク               |                                                                                                    |            |
|            | シリアルポート              | 「 読み込み専用(R)                                                                                                    |            |
| Ø          | USB                  | ▼ 自動マウンド(A)                                                                                                    |            |
|            | 共有フォルダー              |                                                                                                    |            |
|            | ユーザーインターフェース         |                                                                                                    |            |
|            |                      | OK Cancel                                                                                                    |            |
|            |                      | OK Can                                                                                                    | cel        |

再びログインして、ここからの操作では、コマンド入力の方がマウスの GUI 操作よりも単純な場合に対応するために、練習も兼ねてコマンド操作を色々と試してゆきます。ランチャーから端末を開いて、ログイン名が「dexcs」の場合には、以下のコマンドを入力して、ユーザーのパスワードを入力します。

| 端末上でのコマンド入力( <b>太字部</b> )【ホスト名:dexcs2015・ユーザー名:dexcs】 |
|-------------------------------------------------------|
| dexcs@dexcs2015:~\$ sudo gpasswd -a dexcs vboxsf      |
| [sudo] password for dexcs: (ユーザーのパスワード入力)             |
| ユーザ dexcs をグループ vboxsf に追加                            |
|                                                       |

※【コマンド補足説明】

「sudo」は、Ubuntu で管理者用コマンドを実行するために用います。後の続く 「gpasswd」は、ユーザーやグループの設定用コマンドです。ここで入力パスワード は、管理者 root ではなくログインしたユーザーのものです。

共有フォルダの利用者グループ vboxsf にユーザーdexcs が追加されたことが示されます。

ここで再び再起動して、ログインし直します。

ランチャーから「ファイル」ブラウザを起動して、左欄の「sf\_share」を選択すると、先 ほど Windows の共有フォルダ「share」の中に作った「Test」フォルダが確認できます。 また端末の練習として、以下のコマンドで確認できます。終わったら削除しておきます。

端末上でのコマンド入力(太字部)【ホスト名:dexcs2015・ユーザー名:dexcs】

```
dexcs@dexcs2015:/media/sf_share$ cd /media/sf_share/
dexcs@dexcs2015:/media/sf_share$ ls -1
合計 0
drwxrwx--- 1 root vboxsf 0 9月 12 07:02 Test
dexcs@dexcs2015:/media/sf_share$ rmdir Test/
dexcs@dexcs2015:/media/sf_share$ ls -1
合計 0
dexcs@dexcs2015:/media/sf_share$
```

※【コマンド補足説明】

「cd」はディレクトリ(フォルダの事)の移動で、ディスクの「media」ディレクト リの「sf\_share」に移動します。「ls -l」はディレクトリ内の中身(リスト)の確認で す。「rmdir」はディレクトリ(dir)の削除(remove)をします。

なお各コマンドの細かなオプションの説明などは、「man rmdir」として調べることが できます。